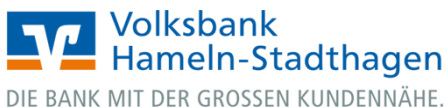

## VR OnlineBanking

## Dauerauftrag bearbeiten

1. Melden Sie sich zuerst unter www.vbhs.de unter dem Button "Zum Login" (VR OnlineBanking) mit Ihrem "VR-NetKey" und Ihrer "PIN" an. Volksbank Hameln-Stadthagen

|                                          | DEE BANK MET DER GROSSEN KONDENNAHE.                                                                                       |           |
|------------------------------------------|----------------------------------------------------------------------------------------------------|-----------|
| ×                                        | Anmelden<br>VR-Nettkey oder Allas                                                                                          |           |
| Login Online-Banking                     |                                                                                                    |           |
| 🖬 Login Konto/Depot                      | PIN                                                                                                    |           |
| VR OnlineBanking (Freigabe erforderlich) | Anmelden                                                                                                    |           |
| > Freischaltung VR OnlineBanking         | Impressum - Datenschutz - AG8                                                                                              |           |
| 🗖 Login MeinInvest                       |                                                                                                    |           |
| Login VermögenPlus                       | Wir machen den Weg frei. Gemeinsam mit den Spezialisten der Genossenschaftlichen FinanzGruppe Volksbanken Raiffeisenbanken |           |
|                                          | Schwatzuch Heil                                                                                                    | /<br>rHyp |

- 2. Wählen Sie die folgenden Menüpunkte:
- → Banking & Verträge
- → Aufträge
- → Daueraufträge (aktive Daueraufträge verwalten)

| Start Überweisung Lattschrift Aufträge Vorlagen |                                                                                               |              |                                                                                                    |   |
|-------------------------------------------------|-----------------------------------------------------------------------------------------------|--------------|----------------------------------------------------------------------------------------------------|---|
|                                                 | ← Aufträge                                                                                    |              |                                                                                                    |   |
|                                                 | ✓ Auftragsfreigabe →<br>Eingereichte und freizugebende<br>Aufträge im Überblick               | ✓ A p<br>III | ➡ Dateiverarbeitung →<br>Eigene Dateien hochladen und<br>Freigabe von Dateien aus Service-<br>Rechenzentren |   |
|                                                 | ✓ Sammelüberweisungen →<br>Im Entwurf befindliche<br>Sammelüberweisungen weiter<br>bearbeiten |              | ✓ Sammellastschriften →<br>Im Entwurf befindliche<br>Sammellastschriften weiter<br>bearbeiten               |   |
|                                                 | ☐ Daueraufträge →<br>Aktive Daueraufträge verwalten                                           | AL.          |                                                                                                    | K |

Beratung Banking Wertpapiere Sie & Ihr Service & Angebote & Verträge & Depots Unternehmen & Mehrwerte

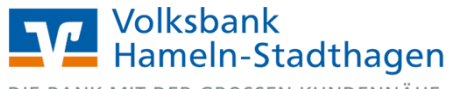

DIE BANK MIT DER GROSSEN KUNDENNÄHE.

3. Wählen Sie Ihr gewünschtes Konto über den Auswahlpfeil aus.

| ← | Aufträge<br>Daueraufträge | •   |    |
|---|---------------------------|-----|----|
|   | Maa<br><b>Gir</b><br>DE7  | EUR | \$ |

4. Wählen Sie Ihren Dauerauftrag und klicken Sie auf die 3 Punkte im rechten Bereich. Wählen Sie nun den Button "Bearbeiten".

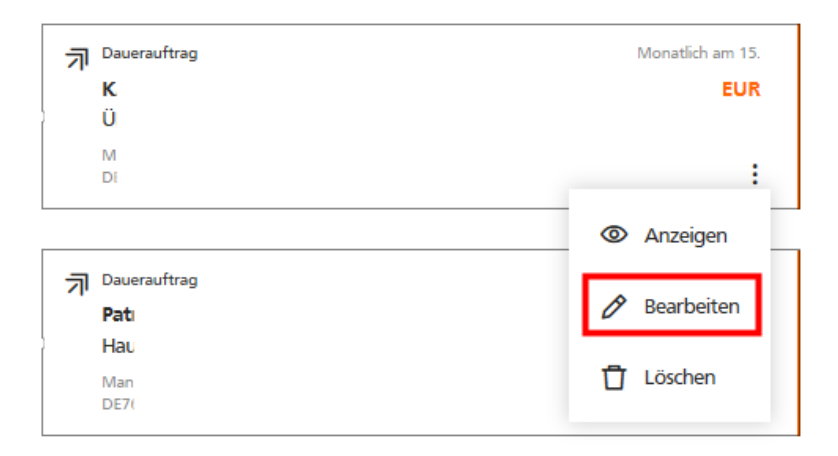

5. Bitte ändern Sie nun die gewünschten Felder:

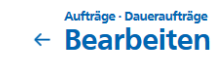

Auftraggeber

Empfänger, IBAN, BIC, Betrag in EUR, Verwendungszweck

sowie die Auftragsdaten: Turnus, Ausführungstag, Ausführung ab / Ausführung bis.

6. Klicken Sie auf "Prüfen".

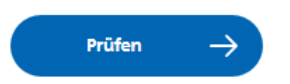

| Empfänger Details   Name + Firma Betrag   KA IBAN   DE3 UBERTRAG   BIC Umust   GE Monatich   Weitere Information 15.09.2 |                     |
|----------------------------------------------------------------------------------------------------|---------------------|
| Name + Firma Betrag                                                                                                    |                     |
| IBAN Verwendungszwe<br>DE3 ÜBERTRAG<br>BIC<br>GE Monatlich<br>Weitere Information 15.09.2                                | EUR                 |
| BIC Turnus<br>GE Monatlich<br>Weitere Information 15.09.2                                                                | ck (optional) 8/140 |
| Ausführung ab<br>Weitere Information 15.09.2                                                                             | ~                   |
|                                                                                                    | Ē                   |
| Nächste Ausführung bis 15.09.2 Unbefristet                                                                               | (4-10)<br>          |
| Letzte Planmässige Ausführung V Optionale D:<br>15.08.2i                                                                 | etails              |
| Aktueller Turnus<br>Monatlich am 15.                                                                                     |                     |

Prüfen

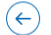

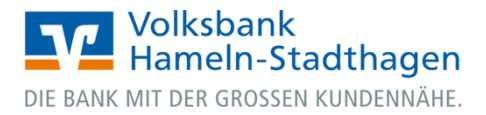

7. Wählen Sie ggf. Ihr bevorzugtes TAN-Verfahren unter "Sicherheitsverfahren" aus. Geben Sie die erstellte TAN ein.

| ← Bearbeiten                                                                              |                                             |
|-------------------------------------------------------------------------------------------|---------------------------------------------|
| Ihre Eingabe                                                                              | Sicherheitsabfrage                          |
| (A) K                                                                                     | Bitte unbedingt Auftrags-Daten abgleichen 🕕 |
| B<br>SO0,00 EUR<br>ÜBERTRAG<br>Turnus: Monatlich<br>Ausführung ab: 14.09<br>Gi<br>DI<br>M | Sicherheitsverfahren<br>Sm@rt-TAN photo ∨   |
|                                                                                           | -+                                          |
|                                                                                           | TAN                                         |
|                                                                                           | Anleitung 🚞                                 |
| $\overline{\langle \cdot \rangle}$                                                        | Senden →                                    |

8. Klicken Sie auf "Senden". Ihr Dauerauftrag wurde damit erfolgreich geändert.